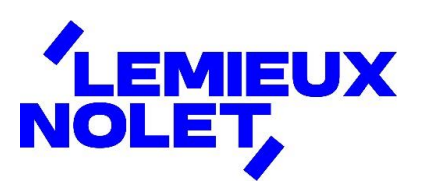

## PORTAIL CCH IFIRM DE LEMIEUX NOLET

### Procédure – Téléverser des documents sur le portail

Se connecter à votre portail (Espace client).

Si vous avez plus d'un portail, sélectionner celui pour lequel vous avez des documents à consulter en cliquant sur Changer de portail. Sélectionner ensuite celui désiré.

|              | Que desirez-vous faire? V                                                                                                    | Nolet, Lemieux<br>≓ Changer de portail |  |  |  |
|--------------|----------------------------------------------------------------------------------------------------|----------------------------------------|--|--|--|
| SL 🗒         | Tâches nécessitant votre attention                                                                                                    |                                        |  |  |  |
|              | ① 0 fichier n'a pas été lu.                                                                                                    | Consulter les fichiers                 |  |  |  |
|              | ① 0 fichier est en attente de signature.                                                                                                    | Consulter les documents                |  |  |  |
|              |                                                                                                    |                                        |  |  |  |
| 层 SIGNATURES | Bienvenue sur le portail CCH iFirm de Lemieux Nolet!                                                                                                    |                                        |  |  |  |
|              | En accédant à votre portail, vous serez en mesure d'y consulter et télécharger les<br>documents vous concernant que nous y aurons déposés. Vous pourrez aussi signer |                                        |  |  |  |

Vous avez maintenant accès aux différents dossiers de ce portail.

En étant dans l'onglet Documents, cliquer sur le dossier Dépôt client.

|            |                                         | <b>Nolet, Lemieux</b><br>≓ Changer de portail |
|------------|-----------------------------------------|-----------------------------------------------|
|            | Documents                               |                                               |
|            | Rechercher des dossiers et des fichiers | Q Recherche                                   |
|            | Accueil > Documents > Documents         | ↑ Téléverser                                  |
| SIGNATURES | Dossiers                                | :                                             |
|            |                                         |                                               |
|            | Documents                               | •                                             |
|            | Tout Non lu                             | Trier l'ordre: Nom 🗸                          |

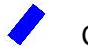

# Cliquer sur *Téléverser*.

| LEMIEUX                        |                                                                        |                                        |                                     |                        |              | Nolet, Lemieux<br>≓ Changer de portail |
|--------------------------------|------------------------------------------------------------------------|----------------------------------------|-------------------------------------|------------------------|--------------|----------------------------------------|
| <b>N</b>                       | Documents                                                              |                                        |                                     |                        |              |                                        |
| C ACCUEIL DOCUMENTS SIGNATURES | Rechercher des dossiers et des Accueil > Documents > Documents Tout No | fichiers<br>Dépôt client<br>n lu       |                                     |                        |              | Q, Recherche                           |
| A INVITER LES<br>UTILISATEURS  | Consulter o<br>Julie i<br>1183-23f.pdf                                 | Document T<br>J.<br>i<br>t4fhsa-fill-2 | Mot de pass<br>J.<br>It4fhsa-fill-2 | Sélectionne<br>J.<br>i | t183-23f (1) |                                        |

Il y a deux méthodes possibles pour téléverser des documents :

### Méthode 1 : sélectionner des fichiers à partir de votre ordinateur

- Cliquer sur *Parcourir*.
- Aller chercher les fichiers sur votre ordinateur, cliquer sur **Ouvrir**.
- Après le téléchargement des fichiers, ceux-ci sont ajoutés dans le dossier Dépôt client.

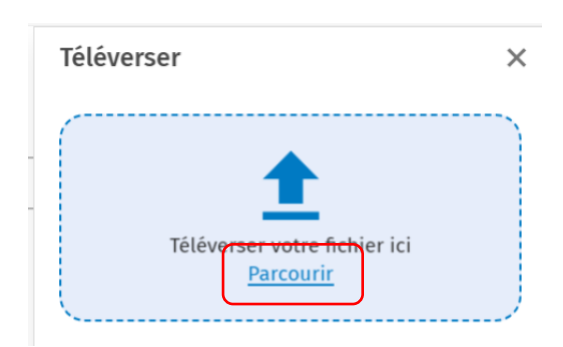

#### Méthode 2 : téléversement des fichiers

Glisser les fichiers, en lot, dans l'encadré bleu (le nom de chaque fichier s'affichera) et cliquer ensuite sur *Téléverser des fichiers*.

| Téléve                                           | rser                                                              | × ×        |  |  |
|--------------------------------------------------|-------------------------------------------------------------------|------------|--|--|
|                                                  | <ul> <li>3 fichiers ont été téléversés aver<br/>succès</li> </ul> | c          |  |  |
| Téléverser votre fichier ici<br><u>Parcourir</u> |                                                                   |            |  |  |
| Téléversés récemment 3 éléments                  |                                                                   |            |  |  |
| A                                                | Mot de passe oublié.pdf<br>294.66 KB                              | ×          |  |  |
| Å                                                | Consulter ou télécharger des<br>documents.pdf<br>216.51 KB        | 5 <b>X</b> |  |  |
| L                                                | Sélectionner un portail.pdf<br>123.66 KB                          | ×          |  |  |

Lemieux Nolet est informé automatiquement lorsque des fichiers sont déposés dans un portail.